株式会社TKC

### 証憑保存機能等で、読み込んだ P D F ファイルの内容が 正常に表示されない場合がある現象のご報告と対処方法について

証憑保存機能等で、電子取引データとして読み込んだPDFファイルの内容が正常に表示され ない場合がある現象と対処方法について、次のとおりご報告します。

#### 1. 該当システム

- (1) 証憑保存機能
- (2) インボイス・マネジャー (FX4クラウド)

#### 2. 現象

電子取引データとした受領したPDFファイルを証憑保存機能に読み込むと、下図の赤枠の ように、内容が正常に表示されない場合があります。

### 当現象は、規格に準拠していないPDFファイルを読み込んだ場合に発生します。

| <ul> <li>(103 ) 仕入請求書</li> <li>▲ I 読取り(取引内容の文</li> <li>● 自動(画像の読取り問</li> </ul> | 書 (電子)<br>字認識) のタイミング<br>() | 7    |     | ~   |  |
|--------------------------------------------------------------------------------|-----------------------------|------|-----|-----|--|
| ファイル選択                                                                         | A I 読取り                     | 詳細表示 | 全保存 | 全削除 |  |
| 辟                                                                              | 削除                          |      |     |     |  |
| Θ                                                                              | rako                        |      |     |     |  |
|                                                                                |                             |      |     |     |  |
|                                                                                |                             |      |     |     |  |
|                                                                                |                             |      |     |     |  |
| 記録項目<br>取引年月日:<br>取引先名:<br>取引金額:                                               |                             |      |     |     |  |

#### 3. 対処方法

- (1) TKCでは、該当するPDFの送付元に対し、規格に準拠したファイルを送付していただく よう、申し入れ中です。
- (2)当面は、該当のPDFファイルを「SkyPDF Viewer」などのPDF閲覧ソフトで開き、 「TKC証憑保存ツール」を利用して証憑保存機能に保存してください。 「TKC証憑保存ツール」のご利用方法については次の資料をご確認ください。
  - ・証憑保存機能 システム利用マニュアル(抜粋) (次ページ以降を参照ください)
  - ・証憑保存機能[2023年10月版]レベルアップ内容解説動画

# Ⅵ TKC証憑保存ツール

1. インストール

(1) 画面右上の = をクリックし「TKC証憑保存ツールのインストール」を選択しま す。

| ↑ レベルアップ内容          |  |
|---------------------|--|
| □マニュアル              |  |
| 🕄 バージョン情報           |  |
| 山利用状況               |  |
| 日 解説動画              |  |
| ❣ パスワード変更           |  |
| 🛔 TKC証憑保存ツールのインストール |  |
| ロ<br>スマートデバイス設定     |  |
| 🕒 ログアウト             |  |

- ※FXクラウドシリーズをご利用かつWindowsの「標準ユーザ」でPCにログインしてい る場合は、TKC証憑保存ツールを利用できません。
- (3) 次の画面が表示されます。[はい]ボタンをクリックしてください。

|     | TKC証憑保存ツ−ル ×                              |
|-----|-------------------------------------------|
|     | ? TKC証慿保存ツールをインストールします。よろしいですか?           |
|     | はい( <u>Y</u> ) いいえ( <u>N</u> )            |
| (4) | ) インストール終了後、次の画面が表示されます。[OK]ボタンをクリックしてくださ |
|     |                                           |
|     | TKC証憑保存ツール     ×                          |
|     | ▼ K C 証憑保存ツールのインストールは正常に終了しました。           |
|     | ОК                                        |

以上でインストールは、終了です。

# 2. 操作方法

TKC証憑保存ツールを利用すると電子取引データを容易な操作で保存できるように なります。例えば、ECサイトに表示された領収書等の電子取引データをブラウザの 「印刷」操作だけで、保存できるようになります。操作方法は次のとおりです。

(1) ブラウザの[印刷]ボタン(または、[Ctrl]+[P])をクリックします。

|              | Ô              | 🔲 🛛 🚥 領収書発行  | ×                  | 2023     | 309151859 | 911_ryoshu. | pdf X  | +            |         |       |       |     | - |     | ×          |
|--------------|----------------|--------------|--------------------|----------|-----------|-------------|--------|--------------|---------|-------|-------|-----|---|-----|------------|
| $\leftarrow$ | С              | 🛈 🗇 วิติชานิ | C as <b>0</b> 7 24 | 10r      | e - 4     | Te dela     | co fog | = <b></b> t  |         | ť≡    | Ē     | ⊻₀  | ~ |     | b          |
| :=           | $\mid \forall$ | ~    ~       | _                  | + @      | •   1     | 1 /1        | ବ   ସ  | 6            |         | Q     | Ø     | 8   | P | 1   | Q          |
|              |                |              |                    |          |           |             |        |              |         |       |       |     |   |     | -          |
|              |                |              |                    |          |           | 1           | 発行日    | 2023年        | 09月15日  | 18時   | 59分   |     |   |     | -          |
|              |                |              |                    |          |           | 発行          | 行番号    |              |         |       | _     | - 1 |   | - 1 | <b>₽</b> ĭ |
|              |                |              |                    | ご利用      | 用票兼       | 領収書         | 2      |              |         |       |       | - 1 |   | - 1 | -          |
|              |                |              | 下記の会               | 金額を      | 、確た       | いに領収        | 又しまし   | た。           |         |       |       | - 1 |   | - 1 | •••        |
|              |                |              |                    |          |           |             |        | $\times = 2$ | .rake   | IF Do | 5 LL. | - 1 |   | - 1 | 0          |
|              |                |              |                    |          |           |             | 登録     | 番号:■■        | <b></b> | 1.20  |       | - 1 |   | - 1 | -          |
|              |                | 宛名           | 株式会社TKC            |          |           |             |        |              |         |       |       | - 1 |   | - 1 |            |
|              |                | 金額           | ¥5,020(税込10%       | )        |           |             |        |              |         |       |       | - 1 |   | - 1 | +          |
|              |                | 但し           | きっぷのご購入代金          | 金とし      | τ         |             |        |              |         |       |       | - 1 |   | - 1 |            |
|              |                |              | m                  |          |           |             |        |              |         |       |       | - 1 |   | - 1 |            |
|              |                | きっぷの明緒       | Ш                  |          |           |             |        |              |         |       |       | - 1 |   |     |            |
|              |                | 予約番号         |                    |          |           |             |        |              |         |       |       | - 1 |   |     |            |
|              |                | 購入日          | 2023年08月07日        | 1        |           |             |        |              |         |       |       | - 1 |   |     |            |
|              |                | 乗車日          | 2023年08月08日        | 1        |           |             |        |              |         |       |       | - 1 |   |     |            |
|              |                | 列車名・区間       | ○ <u>指定席(乗車券i</u>  | <u> </u> |           |             |        |              |         |       |       | - 1 |   |     |            |
|              |                |              | 宇都宮 → 東京           |          |           |             |        |              |         |       |       | - 1 |   |     |            |
|              |                | ご利用人数        | おとな1名              |          |           |             |        |              |         |       |       |     |   |     |            |
|              |                |              |                    |          |           |             |        |              |         |       |       |     |   |     |            |
|              |                |              |                    |          |           |             |        |              |         |       |       | - 1 |   |     | 5          |

(2) 「プリンター」欄から「〇〇〇〇用 TKC証憑保存ツール」(※「〇〇〇〇」には会 社名を表示)を選択し、[印刷]ボタンをクリックします。

| ۲            | n 💼 📄 編収書発行 🛛 🗙 🗙                    | 20230915192634_ryoshu.pdf x +                                                     | - 0   |
|--------------|--------------------------------------|-----------------------------------------------------------------------------------|-------|
| $\leftarrow$ | C 向 ③ ファイル   C:/Users/TOTSUK~        | -1/AppData/Local/Temp/MicrosoftEdgeDownloads/63ccb6b7-3498-491a-952e-6075 🏠 📋 🏠 🎍 | ~~ ·· |
| :=           | 印刷         ?           合計:1 枚の用紙     | 発行日 2023年09月15日19時26分                                                             | \$    |
|              | ブリンター                                | 発行番号 🎝 ニョナ・・・・・・・・・・・・・・・・・・・・・・・・・・・・・・・・・・・・                                    |       |
|              | SCG印刷用 TKC証憑保存 >                     | 下記の金額を、確かに領収しました。                                                                 |       |
|              | PDF として保存                            |                                                                                   |       |
|              | SCG印刷用 TKC証憑保存ツール<br>準備完了            | 登録番号:15011201025557<br>宛名 株式会社TKC                                                 |       |
|              | uniFLOW Smart Client<br>進備案で         | 金額 ¥5,020(税込10%)                                                                  |       |
|              | ディーステレン<br>SkyPDF Pro Driver<br>準備完了 | 但しきっぷのご購入代金として                                                                    |       |
|              | SkyPDF BI-Driver for TKC<br>ページ      | きっぷの明細<br>予約番号 ==- ※ / ·                                                          |       |
|              | <ul> <li>すべて</li> </ul>              | 購入日 2023年08月07日                                                                   |       |
|              | (例: 1-5, 8, 11-13                    | 乗車日 2023年08月08日                                                                   | 1     |
|              |                                      | 列車名・区間 〇指定席(乗車券込み)                                                                |       |
|              | カラー                                  | 宇都宮 → 東京                                                                          |       |
|              | カラー 🗸 🗸                              | ご利用人数 おとな1名                                                                       |       |
|              | その他の設定 ~                             |                                                                                   |       |
|              | システム ダイアログを使用して印刷 (Ctrl+Shift+P)     |                                                                                   |       |
|              | 印刷キャンセル                              | < >                                                                               | •     |

(3) ログイン画面が表示されます。「ユーザ I D」と「パスワード」を入力し、[OK]ボタンをクリックします。※次回以降、ログイン画面は表示されません。

| <ul> <li> <ul> <li></li></ul></li></ul>                                                                                                    | <b>2</b> C     | ) 🔲 🛛 🚾 領収書発行                                                                                                    | x 🖻 20230915185911_ryoshu.pdf x +     | — C      | x c |
|----------------------------------------------------------------------------------------------------|----------------|----------------------------------------------------------------------------------------------------|---------------------------------------|----------|-----|
| □       □       □       □       □       □       □       □       □       □       □       □       □       □       □       □       □       □       □       □       □       □       □       □       □       □       □       □       □       □       □       □       □       □       □       □       □       □       □       □       □       □       □       □       □       □       □       □       □       □       □       □       □       □       □       □       □       □       □       □       □       □       □       □       □       □       □       □       □       □       □       □       □       □       □       □       □       □       □       □       □       □       □       □       □       □       □       □       □       □       □       □       □       □       □       □       □       □       □       □       □       □       □       □       □       □       □       □       □       □       □       □       □       □       □       □       □       □       □ | $\leftarrow$ ( | C 🞧 🛈 ファイル   = =                                                                                                    | • • • • • • • • • • • • • • • • • • • | ~~<br>~~ | • 🜔 |
| 発行日 2023年09月15日18時59分         発行番号         ご利用票兼領収書         下記の金額を、確かに領収しました。         ご利用票準領収書         下記の金額を、確かに領収しました。         ご利用票準領収書         ご利用票準領収書         ご利用票準領収書         ご利用票準領収書         ご利用票準領収書         ご利用票準領収書         ご利用票準領収書         ご利用票準領収書         ご利用票準領収書         ご利用票準領収書         空音         空音         空音         一         空音         空音         空音         空音         空音         空音         空音         空音         空音         空音         空音         ごっぶの明細         デ約番号         「         「         「         (スワー         「         (スワー         (スワー         「         (スワー         「         (スワー         「         (スワー         (スワー         (スワー         (スワー         (スワー         (スワー                                                                                                    | :=             | ∀ ~   ∀ ~ <b></b>                                                                                                    | - + @   1 /1   🤉   🗈 🛛 🔍   🛱 🖹        | ₽ …      |     |
| <u>ご利用人数</u> おとな1名<br>□                                                                                                    |                | 宛名       株式         金額       ¥5,0         但し       きっぷの明細         予約番号       =-         購入日       202         乗車日       202         列車名・区間       ・計         ゴ利用人数       おと | 発行日 2023年09月15日18時59分<br>発行番号         |          |     |

(4) [印刷]ボタンクリック後、ブラウザに表示されている領収書等の「詳細表示」画面が 表示されます。必要に応じて[取引内容の編集]ボタンより、「書類の種類」と取引内容 を修正してください。

| (2)<br>(2)<br>(1) | 発行日 2023年09月15日19時26分<br>発行時号 №-ここでごを上上上に目<br>ご利用票兼領収書<br>下記の金額を、確かに領収しました。<br>■■ 本 <b>展で見 手本 1</b> 50 | ▲<br>書類の種類<br>(001) ) 請求書 ~<br>書類の分類<br>(001)) |
|-------------------|----------------------------------------------------------------------------------------------------|------------------------------------------------|
| 3                 |                                                                                                    |                                                |
|                   |                                                                                                    | <b>取引年月日</b><br>2023年09月15日 圖<br>電話 <b>番</b> 号 |
| 四<br>展<br>図<br>こ  | 込日 2023年08月07日<br>連日 2023年08月08日<br>「単本・区間 の量注意(東東第込み)<br>宇都営 → 東京<br>「利用人数 おとなれ名                      | ■業者登録番号<br>T (1001100100005217<br>取引先名         |
|                   |                                                                                                    | ▼二                                             |
|                   |                                                                                                    | 消费税等                                           |
|                   |                                                                                                    | <b>10%対象金額(税込み)</b><br>▼ 5,020                 |

(5) [保存]ボタンをクリックすると、証憑保存機能に保存されます。

(注) TKC証憑保存ツールは、ブラウザに表示されている画像を、一度PDFファイルに 変換して画像を表示しています。そのため、もとの画像よりもファイルサイズが大きく なってしまう場合がございます。

## 3. 印刷設定

(1) TKC証憑保存ツールの「印刷設定」画面で、保存先である「書類の種類」の初期値 を設定できます。下図のボタンをクリックしてください。

(2) 「プリンターの選択」欄で「〇〇〇〇用 TKC証憑保存ツール」を選択し、[詳細設 定]ボタンをクリックしてください。

| 2                                            |                                                 |               |                                                                   |         |
|----------------------------------------------|-------------------------------------------------|---------------|-------------------------------------------------------------------|---------|
| ブリンターの選択<br>■ Microsoft XPS Document Writer  | SkyPDF Pro Driver                               | 3             | - + 🖂   1 /1   🤉   🗈                                              |         |
|                                              | uniFLOW Smart Client<br>詳細設定(B)<br>ブリンターの検索(D)… |               | 発行日 2023年09月15<br>発行番号 ★ ==・・∞=・<br>ご利用票兼領収書<br>下記の金額を、確かに領収しました。 | 日21時24分 |
| ページ範囲<br>● すべて(L)<br>○ 選択した部分(L) ○ 現在のページ(L) | 部数(_): 1 ↓                                      | 宛名            | ▼ニー・・= ■』<br>登録番号: <sub>&gt;→↓↓↓</sub><br>株式会社TKC                 |         |
|                                              |                                                 | 金額<br>但し<br>さ | ¥5,020(税込10%)<br>きっぶのご購入代金として                                     |         |
| EDI                                          | 制(P) キャンセル 適用(A)                                | きっぷの明細        | 8                                                                 |         |
|                                              |                                                 | 予約番号購入日       | E20072<br>2023年08月07日                                             |         |
|                                              |                                                 | 乗車日           | 2023年08月08日                                                       |         |
|                                              |                                                 | 列車名・区間        | ○やまびこ50号指定席(乗車券込み) 字都定 → 車直                                       |         |
|                                              |                                                 | ご利用人数         | おとな1名                                                             |         |

(3) ログイン画面が表示されます。「ユーザ I D」と「パスワード」を入力し、[OK]ボタンをクリックします。※次回以降、ログイン画面は表示されません。

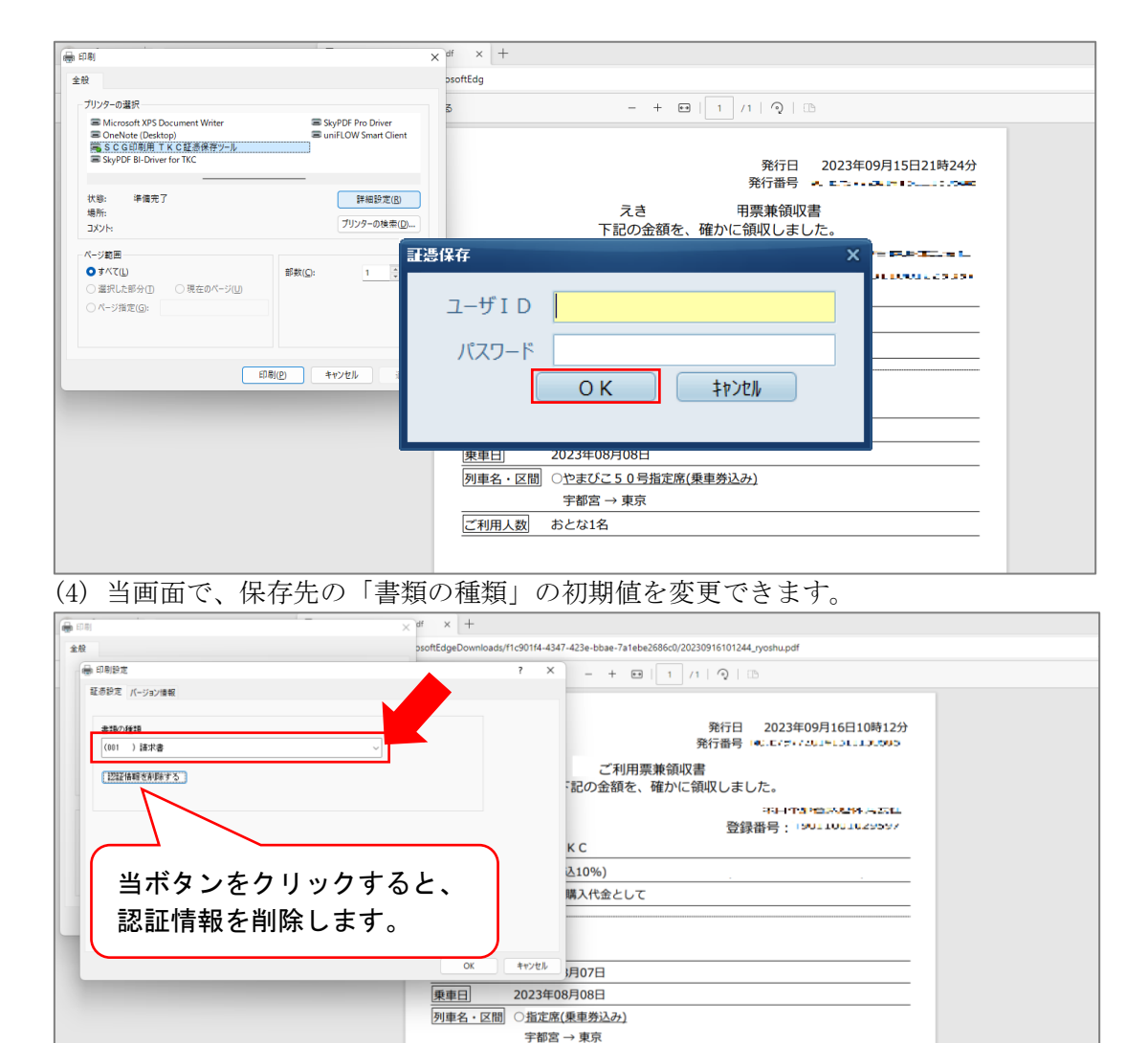

ご利用人数 おとな1名